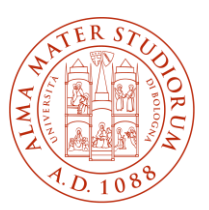

ALMA MATER STUDIORUM | CENTRO FORMAZIONE UNIVERSITÀ DI BOLOGNA | INSEGNANTI

# Istruzioni per scaricare il certificato d'idoneità del Percorso abilitante di formazione iniziale:

- 1. Collegarsi a <u>https://studenti.unibo.it</u>.
- 2. Autenticarsi attraverso le credenziali istituzionali @studio.unibo.it o tramite SPID.
- 3. Accedere alla sezione "Certificati e autocertificazioni", cliccando sulla seguente icona (visibile nella homepage).

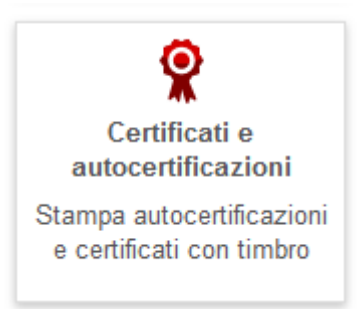

4. Selezionare la matricola relativa al Percorso abilitante completato e il tipo di certificato da stampare. In seguito cliccare su "Procedi".

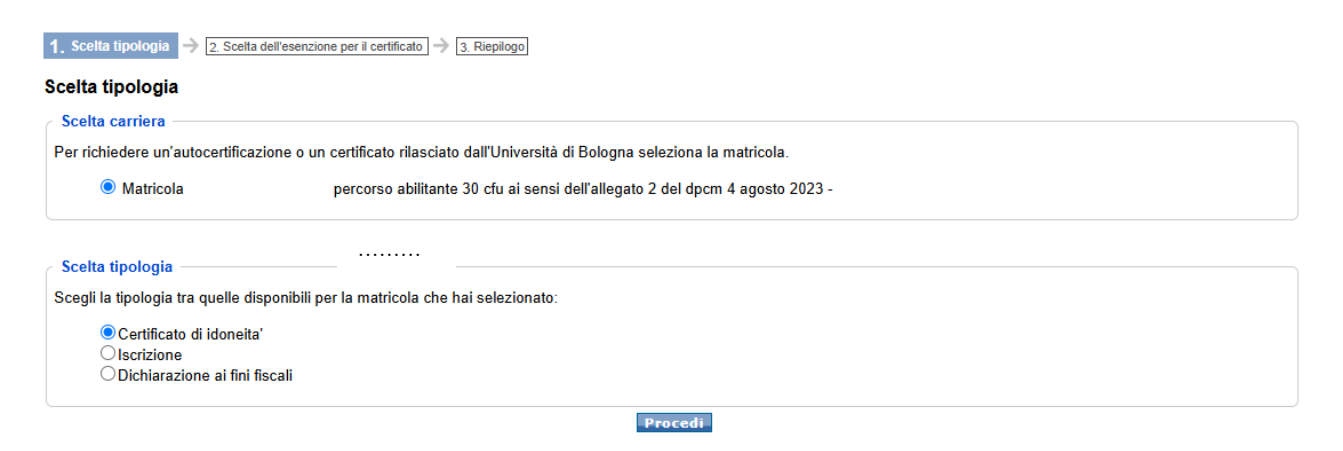

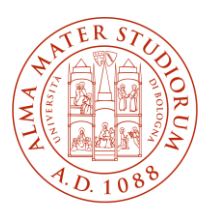

## ALMA MATER STUDIORUM | CENTRO FORMAZIONE UNIVERSITÀ DI BOLOGNA | INSEGNANTI

5. Scegliere tra certificato e autocertificazione secondo le proprie esigenze e cliccare su "Procedi".

1. Scella tipologia 🄿 2. Scella dell'esenzione per il certificato 🌙 3. Riepilogo

### Autocertificazione o certificazione

#### Autocertificazione

Ai sensi del DPR 445/2000, puoi sostituire il certificato con un'autocertificazione in carta semplice (quindi esente da marca da bollo) da te redatta e firmata, in quanto dichiarante.

La pubblica amministrazione e le aziende di servizi di pubblica utilità, comprese le imprese private di gestione di servizi pubblici, hanno l'obbligo di accettare l'autocertificazione, riservandosi la possibilità di controllo e venfica nel caso in cui sussistano ragionevoli dubbi sulla veridicità del suo contenuto.

Non puoi presentare invece l'autocertificazione a soggetti privati che non producono o gestiscono servizi pubblici, o all'autorità giudiziaria nello svolgimento di funzioni giurisdizionali.

In tal caso sei tenuto a presentare una Certificazione rilasciata e firmata ufficialmente dall'Ateneo.

#### Certificato

La certificazione rilasciata dall'Ateneo va generalmente presentata con l'apposizione di Marca da Bollo, a meno di casi specifici di esenzione che sarà possibile selezionare durante la procedura di richiesta del Certificato.

Indietro Procedi